## 歡迎使用電子「股壇達人」

Copyright @ 2024 投資者及理財教育委員會版權所有. All Rights Reserved.

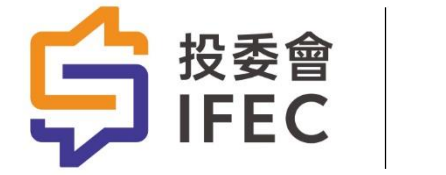

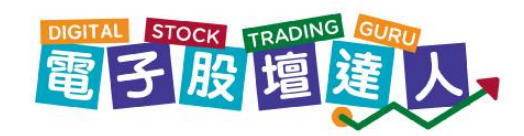

投資者及理財教育委員會(投委會)是證券及期貨事務監察委員會(證監會)轄下一間 公營機構,專責提升香港的投資者及理財教育,並獲四家金融監管機構,包括香港金融 管理局、保險業監管局、強制性公積金計劃管理局及證監會,以及教育局支持。

投委會通過其教育平台「錢家有道」推廣及提供免費且持平公正的投資者及理財教育資源和計劃,並帶領「理財能力策略」,為持份者締造有利環境,從而為香港市民提供更 多優質的投資者及理財教育。

請瀏覽投委會網站<u>www.ifec.org.hk</u>瞭解更多詳情。

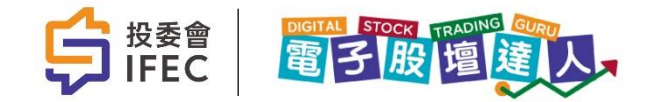

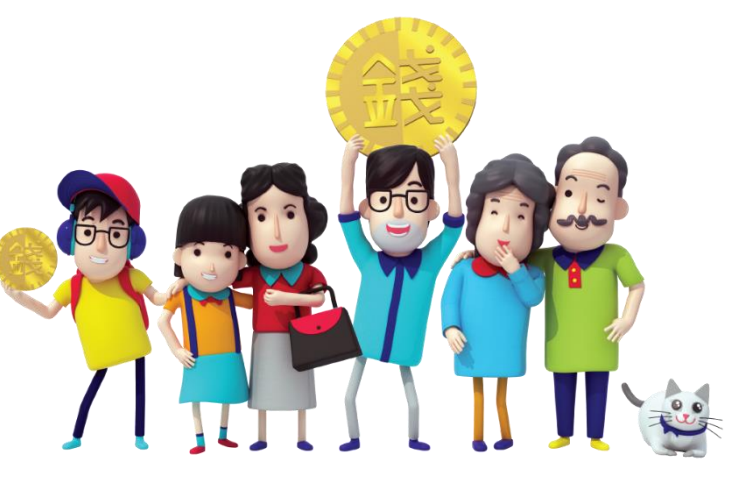

股壇達人

自2014年與教育局合作,遊戲的設計是為協助「企業、會計與財務概論」(BAFS)教師教授「以證券交易作投資」(為該學科最新編排的必修部分)。

「股壇達人」分別設有桌上遊戲版本和電子「股壇達人」網上版本,以配合不同的教學 需要。學生通過角色於遊戲中模擬股票投資,了解不同市場事件如何影響股票價格。遊 戲同時加入個人財務策劃元素,使學生學習管理個人風險。

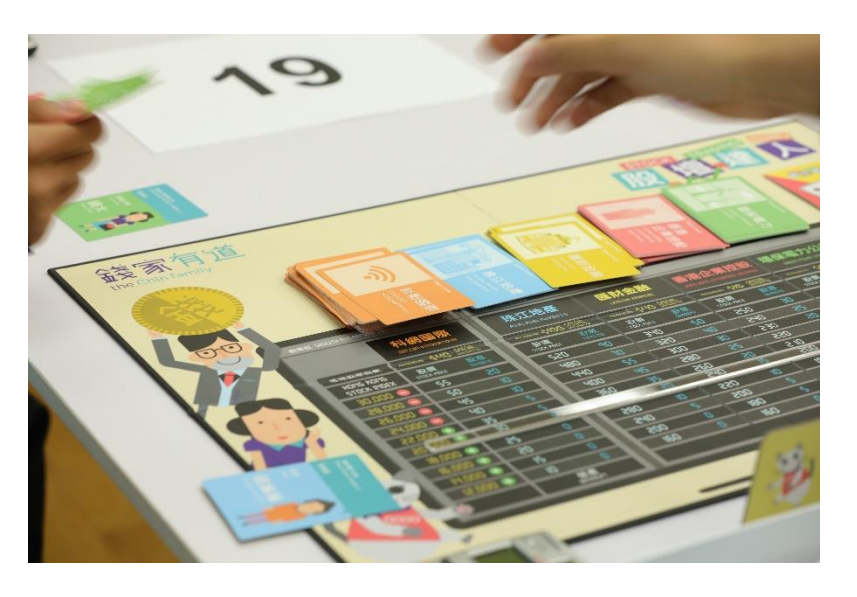

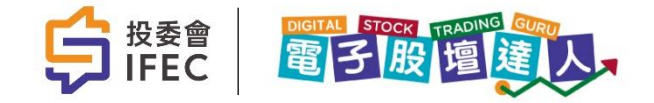

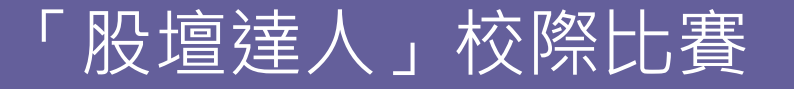

為鼓勵學校推動學生使用「股壇達人」學習工具,自2017/18學年,投委會聯同教育局 及香港商業教育學會舉辦「股壇達人」校際比賽,邀請全港中學派出修讀科目「企業、 會計與財務概論」的中四至中六學生組隊參加,爭奪成為「股壇達人」!

- 2024-2025年度電子「股壇達人」校際比賽
- 2023-2024年度電子「股壇達人」校際比賽
- 2022-2023年度電子「股壇達人」校際比賽
- 2018-2019年度「股壇達人」校際比賽
- 2017-2018年度「股壇達人」校際比賽

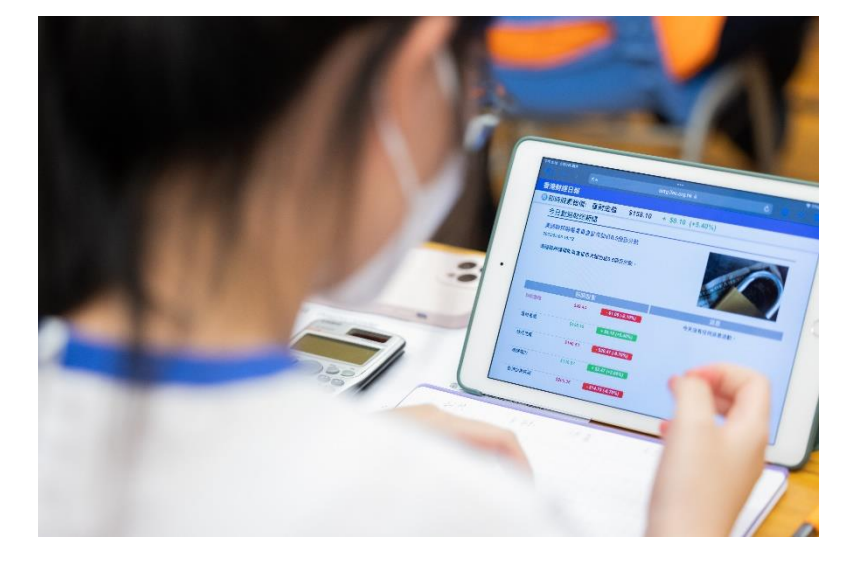

備註:受新冠疫情影響,「股壇達人」校際比賽在2019至2022年學年期間停辦。

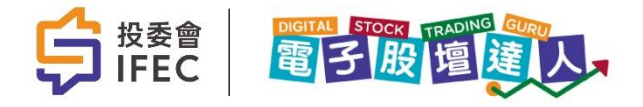

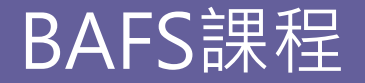

#### 以證券交易作投資

#### (i) 解釋各項影響股票價格的因素

 主要因素包括:整體經濟情況、政治因素、利率、行業前景、公司表現、派息政策、 投機活動

(ii) 描述香港的證券交易平台: 主板及創業板 (GEM)

• 不包括主板及創業板新申請人的基本上市要求

(iii) 描述恆生指數(HSI) 的重要性

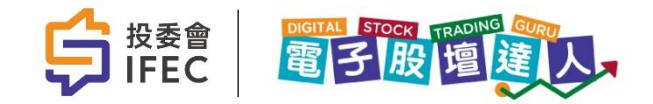

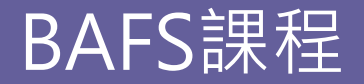

#### 策劃個人理財及投資

(i) 辨別以下投資的風險和回報的基本特徵和關係:儲蓄 / 定期存款、債券和股票

學生須能解釋以下關係:

1. 投資者須面對較高風險的投資以換取較高的回報;及

2. 較高風險的投資未必帶來較高回報

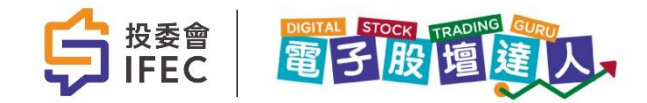

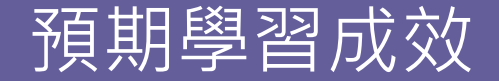

- 讓同學體驗股票投資的<u>過程</u>
- 讓同學<u>領悟</u>股票投資的<u>策略</u>及<u>風險</u>
- 明白恆生指數的重要性

• 了解影響股票價格的因素

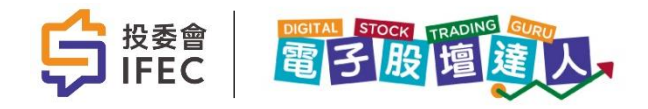

# 1. 遊戲前的系統設定

### 教師帳戶設定

- 電子「股壇達人」網址: <u>https://dstg.ifec.org.hk/</u>
- 教師帳戶設定: 輸入預設的帳號及密碼登錄

| ら<br>投委會<br>IFEC   | STOCK TRADING GURU<br>股 壇 違 人 |
|--------------------|-------------------------------|
|                    | 登入帳號                          |
| 投委會創作『錢家有道』以推動理財教育 | 密碼<br>登錄<br>忘記密碼 EN           |

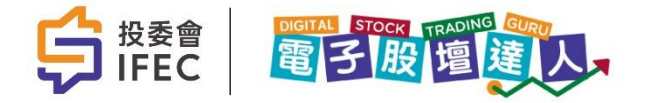

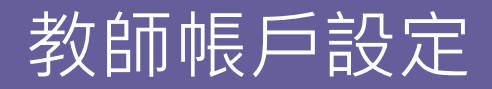

- 教師帳戶設定:確認用戶名稱及電子郵件
- 資料可更改配合教學需要,但每個電子郵件只可以使用一次

| 🛟 <sub>投委會</sub><br>IFEC | BTOCK TRADING QURIT | 帳戶 | 管理帳戶 | 遊戲設定 | 學校管理 | 學校功能 | 遊戲操作 | 登出 | EN |
|--------------------------|---------------------|----|------|------|------|------|------|----|----|
| 帳戶資料 更改習                 | 的碼                  |    |      |      |      |      |      |    |    |
|                          |                     |    |      |      |      |      |      |    |    |
| 帳戶設定                     |                     |    |      |      |      |      |      |    |    |
|                          |                     |    |      |      |      |      |      |    |    |
|                          |                     |    |      |      |      |      |      |    |    |
|                          | 使用者販號               |    |      |      |      |      |      |    |    |
|                          |                     |    |      |      |      |      |      |    |    |
|                          | 用戶名稱                |    |      |      |      |      |      |    |    |
|                          |                     |    |      |      |      |      |      |    |    |
|                          | 電子郵件                |    |      |      |      |      |      |    |    |
|                          |                     |    |      |      |      |      |      |    |    |
|                          | e                   | 存  |      |      |      |      |      |    |    |
|                          |                     |    |      |      |      |      |      |    |    |

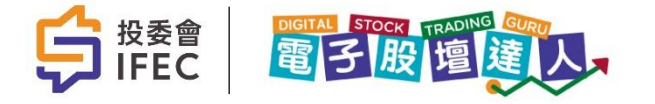

- 教師首先於「遊戲操作」版面
   中選擇相應的班別
- 若教師想清空目前存在的遊戲
   室,可以按「結束」及「清空
   遊戲室」

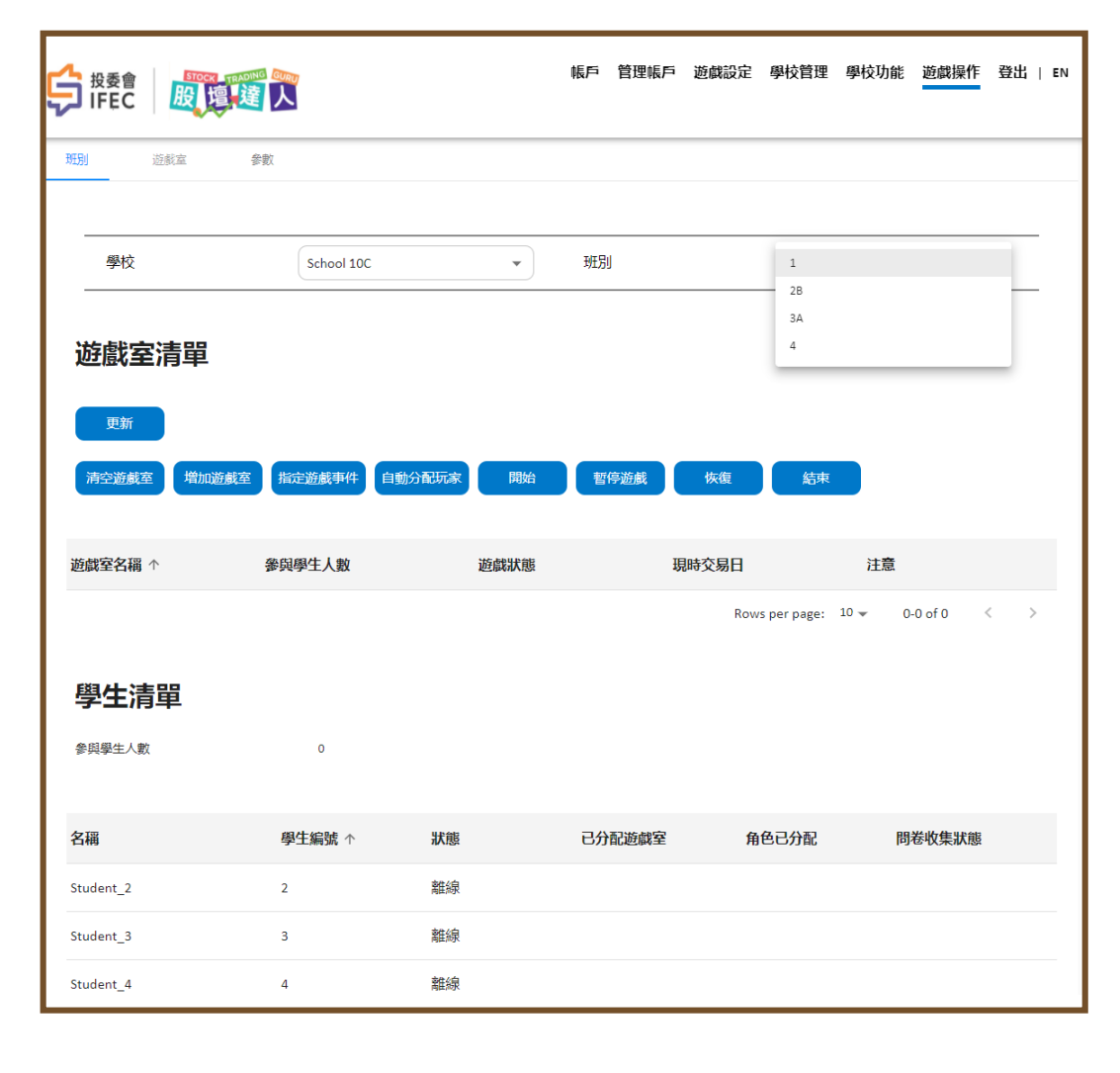

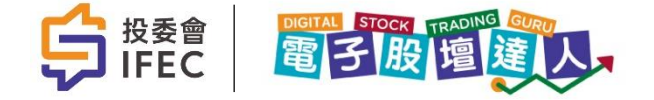

- 按「增加遊戲室」以設定
- 輸入遊戲室數目 (每一個遊戲室最多可容納4位學生)

| erience Studio 🛛 🙆 Clients   IEC 📑 繁簡轉換   簡繁 | <sup>转</sup> d26vrng07dszt8.cloudfro<br>遊戲室已成功增加。 | ont.net says | an la than an la thair an |              |
|----------------------------------------------|---------------------------------------------------|--------------|---------------------------|--------------|
|                                              |                                                   | ок           | 學校官理 學校切能                 | 遊戲操作 登出   EN |
|                                              |                                                   |              |                           |              |
|                                              |                                                   |              |                           |              |
| 學校<br>————————————————————————————————————   | School 10C 🗸                                      | 班別           | 1                         | <u> </u>     |
| 遊戲室清單                                        |                                                   |              |                           | _            |
| 增加遊戲室                                        |                                                   |              |                           |              |
| 遊戲室數目                                        |                                                   |              |                           |              |
| 遊戲室名稱                                        |                                                   |              | 增加遊戲室                     | 取消           |
|                                              |                                                   |              |                           |              |

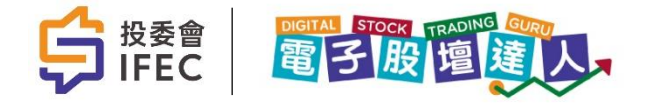

- 學生設定:每個學生可以到遊戲室內選擇其中一位角色
- 角色選擇:錢生、錢太、阿錢及錢嫲嫲。因應角色的身份,每位角色的初始總資產金額及初始
   股票配置或有不同
- 假若遊戲室沒有足夠學生, 系統會自動由電腦充當其他角色
- 建議教師使用「自動分配玩家」功能替學生選定角色,以節省時間

| <b>\$</b> ₽ | 委會<br>EC       |            |         | Z         |               | 登出   EN |  |  |
|-------------|----------------|------------|---------|-----------|---------------|---------|--|--|
|             | 你的學校:          | School 10C |         | 你的名字:     | Student_3     |         |  |  |
|             | 你的班別:          | 1          |         | 你的老師:     | 測試老師1, lknvlk |         |  |  |
|             | 今天1班有以下的遊戲室開放: |            |         |           |               |         |  |  |
|             | 遊戲室 001 >      |            | 狀態: 等待中 | 遊戲室 002 > | 狀態: 等         | 待中      |  |  |
|             | 可選             | 可選         |         | 可選        | 回選            |         |  |  |
|             | 可選             | 夏可選        |         | 可選        | 回選            |         |  |  |
|             | 剩餘座位數目:4       |            | 進入遊戲室   | 剩餘座位數目:4  | 進入遊           | 戲室      |  |  |
|             |                |            |         |           |               |         |  |  |

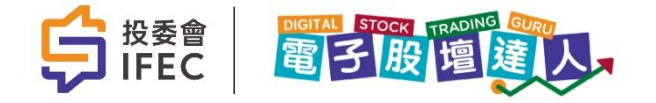

- 當學生已被分配到各個遊戲室,可準備開始遊戲
- 學生可以在這個 (角色選擇) 畫面,見到4位角色的個人簡介

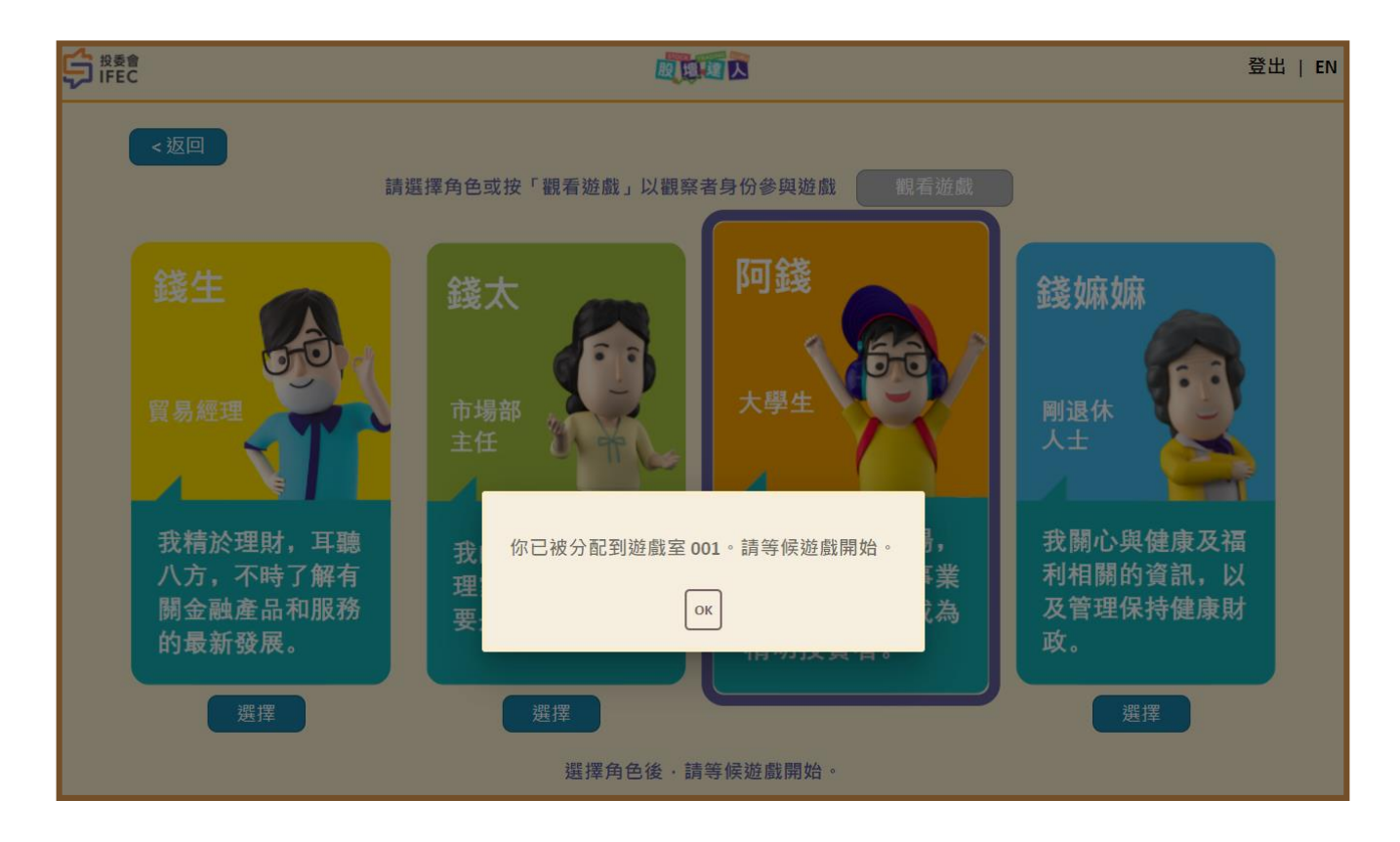

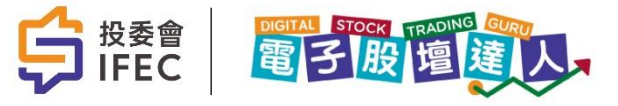

- 在遊戲室清單,教師可以見到 每個遊戲室內參與學生的人數 及遊戲狀態
- 在學生清單,教師可以見到目前參與的學生人數、在線或離線、被分配到那一個遊戲室及角色
- 當學生及教師準備完成,可以 按「開始」以進入遊戲。(所有 在遊戲室的學生將一同開始)

| 使<br>BFEC | 股 達 送 人 |          | 帳戶 管理帳F | 5 遊戲設定 學校管   | 理學校功能遊戲操作         | 登出   EN |
|-----------|---------|----------|---------|--------------|-------------------|---------|
| 遊戲室澤      | 青單      |          |         |              |                   |         |
| 更新        |         |          |         |              |                   |         |
| 清空遊戲室     | 增加遊戲室   | 自動分配玩家開始 | 暫停遊戲    | 恢復           | 諌                 |         |
| 遊戲室名稱 ↑   | 參與學生人數  | 遊戲狀態     |         | 現時交易日        | 注意                |         |
| 遊戲室 001   | 1       | 等候中      |         | -            |                   |         |
| 遊戲室 002   | 0       | 等候中      |         | -            |                   |         |
|           |         |          |         | Rows per pag | ge: 10 🕶 1-2 of 2 | < >     |
| 學生清單      | ₽<br>E  |          |         |              |                   |         |
| 參與學生人數    | 1       |          |         |              |                   |         |
| 名稱        | 學生編號 ↑  | 狀態       | 已分配遊戲室  | 角色已分配        | 记 問卷收集狀態          |         |
| Student_2 | 2       | 離線       |         |              |                   |         |
| Student_3 | 3       | 在線       | 遊戲室 001 | 阿錢           |                   |         |
| Student_4 | 4       | 離線       |         |              |                   |         |
| Student_5 | 5       | 離線       |         |              |                   |         |

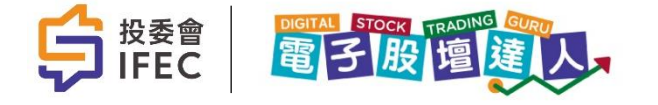

### 遊戲室操作設定(續)

- 在遊戲進行期間,教師可按需要,按下「暫停遊戲」。遊戲
   進度將在有關版面計時結束後 暫停
- 「暫停遊戲」會把同一班別內
   所有遊戲室進度暫停
- 教師需按下「恢復」讓遊戲繼 續進行

|                           | 帳戶 管理帳戶 遊館    | 或設定學校管理學科 | 交功能 遊戯操作 登出   EN |
|---------------------------|---------------|-----------|------------------|
| 班別 送鮮室 參數                 |               |           |                  |
| 學校                        | • 班別          | 1         | •                |
| 暫停遊戲                      |               |           |                  |
| 訊息                        |               |           |                  |
| watcher to a second to be | WC JERN Proje |           | 暫停遊戲 取消          |

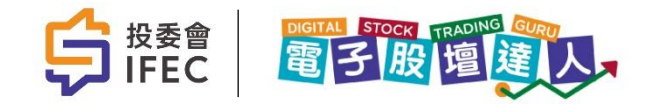

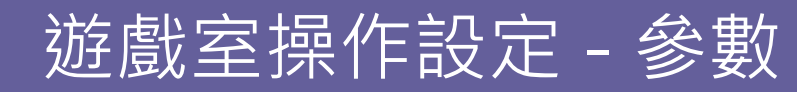

- 教師可以自行更改股票交易內 的遊戲日數、每筆股票的交易 稅及每個交易日許可買/賣股票 的數量上限
- 遊戲階段轉換時間可按教師教
   學模式而作出不同設定

| 接會<br>IFEC 股連進人     | 帳戶 學校功能 <u>遊戲操作</u> 登出   EN |
|---------------------|-----------------------------|
| H別 遊戲室 參數           |                             |
|                     |                             |
| 心面六日                |                             |
| 放気火の                | 毎筆股票的交易殺 (%)                |
| 4                   | 0.70                        |
| 每個交易日許可賣出/買入股票的數量上限 |                             |
| 10                  |                             |
|                     |                             |
| 遊戲階段轉換時間            |                             |
| 每個交易日時段(秒)          | 遊戲前調查持續時段(秒)                |
| 45                  | 20                          |
| 遊戲後調查持續時段(秒)        | 保險時段(秒)                     |
| 10                  | 50                          |
| 存款時段(秒)             | 市場新聞時段(秒)                   |
| 50                  | 20                          |
| 個人事件時段(秒)           | 股票分紅時段(秒)                   |
| 20                  | 25                          |
| 存款利息時段(秒)           | 日總結時段(秒)                    |
| 20                  | 15                          |
| 斑級總結時段(秒)           | 表現回顧時段(秒)                   |
| 10                  | 15                          |

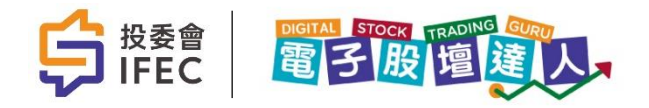

### 遊戲室操作設定 - 參數(續)

 教師可以自行更改保險開關功 能、保險費用、定期存款開關 功能、存款利率、個人事件開 關功能和發生機率等等

|                                          |                                       | 市場新聞時段(秒)                                                                                                    |  |
|------------------------------------------|---------------------------------------|----------------------------------------------------------------------------------------------------|--|
| 50                                       |                                       | 20                                                                                                    |  |
| 個人事件時段(秒)                                |                                       | 股票分紅時段(秒)                                                                                                    |  |
| 20                                       |                                       | 25                                                                                                    |  |
| 存款利息時段(秒)                                |                                       | 日總結時段(秒)                                                                                                    |  |
| 20                                       |                                       | 15                                                                                                    |  |
| 班級總結時段 (秒)                               |                                       | 表現回顧時段(秒)                                                                                                    |  |
| 10                                       |                                       | 15                                                                                                    |  |
|                                          |                                       | 休险复用 (*)                                                                                                    |  |
| PINPAK (175)/1991/                       |                                       | 休暇复用 (3)                                                                                                    |  |
| 開啓                                       | •                                     | 环网则用(制)<br>200.00                                                                                                    |  |
| 開啓<br>定期存款 (開/關)                         | •                                     | rktoz ją (ਮ) (3)<br>200.00<br>存款利率 (%)                                                                                                    |  |
| 開啓<br>定期存款 (開/開)<br>開啓                   | •                                     | rktog (4) (3)<br>200.00<br>存款利率(%)<br>1.00                                                                                                    |  |
| 開容<br>定期存款(開/關)<br>開容<br>個人事件(開/關)       | •                                     | http:/// (3)<br>200.00<br>存款利率 (%)<br>1.00<br>個人事件發生機率 (0-100%)                                                                                                    |  |
| 開啓<br>定期存款(開/開)<br>開啓<br>個人事件(開/開)<br>開啓 | • • • • • • • • • • • • • • • • • • • | Rocg (月) (3)<br>200.00<br>存款利率(%)<br>1.00<br>個人事件發生機率(0-100%)<br>100.00                                                                                                    |  |
| 開啓<br>定期存款(開/關)<br>開啓<br>個人事件(開/關)<br>開啓 | • • • • • • • • • • • • • • • • • • • | http:///iterationalized for the formation of the formation of the formati |  |

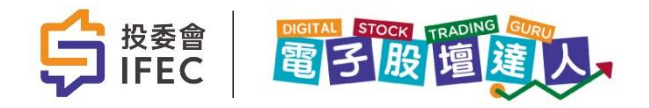

學生下載模板

 在學校功能內有學生清單功能,教師可以輸入學生姓名,使學生玩時更有投入感。教師 亦可以在此頁一次性更改所有學生的密碼或刪減某學生。

| ら<br><sup>投委會</sup><br>IFEC | 370CK TRADING GURU<br>投壇違人 |           |         | 帳戶 學    | 校功能 遊戲操作 登出   EN |
|-----------------------------|----------------------------|-----------|---------|---------|------------------|
| 學校 班別                       | 老師                         | 學生        |         |         |                  |
| 學校                          | 投委                         | 會學校 3     | 斑別      | 4A      | •                |
| 學生清單                        |                            |           |         |         |                  |
| 増加                          | 匯出學生 批量更改                  | 文密碼 批量更新  | 下載模板    |         |                  |
| 班別編號                        | 學生編號                       | 學生登錄碼     | 學生姓名(英) | 學生姓名(中) | 功能               |
| 4A                          | 1                          | S0194A001 | 4A (1)  | 4A (1)  | 刪除               |
| 4A                          | 2                          | S0194A002 | 4A (2)  | 4A (2)  | 刪除               |
| 4A                          | 3                          | S0194A003 | 4A (3)  | 4A (3)  | 刪除               |
| 4A                          | 4                          | S0194A004 | 4A (4)  | 4A (4)  | 刪除               |
| 4A                          | 5                          | S0194A005 | 4A (5)  | 4A (5)  | 刪除               |
| 4A                          | 6                          | S0194A006 | 4A (6)  | 4A (6)  | 刪除               |
| 4A                          | 7                          | S0194A007 | 4A (7)  | 4A (7)  | 刪除               |

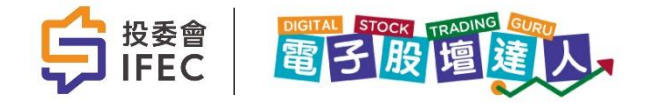

學生下載模板(續)

 在學校功能內有學生清單功能,教師可以輸入學生姓名,使學生玩時更有投入感。教師 亦可以在此頁一次性更改所有學生的密碼或刪減某學生。

儲存

取消

| Home       | Insert Page Layou<br>$\sim$ 10 $\sim$<br>$I \sqcup \sim   \boxplus \sim   \Delta$ | Formulas<br>$ A^{A}A^{V}  \equiv \equiv  $<br>$ A^{A}A^{V}  \equiv \equiv \equiv$ | Data Review<br>= ॐ → cb<br>= = = ⊡ = □ → | View He<br>General<br>$\$ \sim \%$<br>$\underbrace{ \underbrace{ \begin{array}{c} \\ \\ \\ \\ \\ \\ \\ \\ \\ \\ \\ \\ \\ \\ \\ \\ \\ \\ \\$ | POWER VIEW     S/       Conditional Formatt       Format as Table ~       Cell Styles ~ | AS<br>ing ~ 2000<br>1000<br>1000<br>1000<br>1000<br>1000<br>1000<br>1000 |
|------------|-----------------------------------------------------------------------------------|-----------------------------------------------------------------------------------|------------------------------------------|----------------------------------------------------------------------------------------------------|-----------------------------------------------------------------------------------------|--------------------------------------------------------------------------|
|            | OSS Some features mig<br>an Excel file forma                                      | וען<br>ht be lost if you save<br>t.                                               | this workbook in the co                  | mma-delimit                                                                                                    | isi Styles<br>ied (.csv) format. To preserve th                                         | ese features, s                                                          |
| A          | В                                                                                 | С                                                                                 | D                                        |                                                                                                    | E                                                                                       | F                                                                        |
| Class Code | Student No                                                                        | Student Login ID                                                                  | Student Name (Engli                      | sh)                                                                                                    | Student Name (Chinese)                                                                  |                                                                          |
| 5A         | 1                                                                                 | S0196A001                                                                         | Tracy                                    |                                                                                                    | 李小芳                                                                                     |                                                                          |
| 5A         | 2                                                                                 | S0196A002                                                                         | Paul                                     |                                                                                                    | 陳大文                                                                                     |                                                                          |
| 5A         | 3                                                                                 | S0196A003                                                                         | Martha                                   |                                                                                                    | 張清                                                                                      |                                                                          |
| δA         | 4                                                                                 | S0196A004                                                                         | Fong                                     |                                                                                                    | 方芳                                                                                      |                                                                          |
|            |                                                                                   |                                                                                   | Ŭ                                        |                                                                                                    |                                                                                         | 1                                                                        |
|            |                                                                                   |                                                                                   |                                          |                                                                                                    |                                                                                         |                                                                          |
|            |                                                                                   |                                                                                   |                                          |                                                                                                    |                                                                                         |                                                                          |
|            |                                                                                   |                                                                                   |                                          |                                                                                                    |                                                                                         |                                                                          |
|            |                                                                                   |                                                                                   |                                          |                                                                                                    |                                                                                         |                                                                          |
|            |                                                                                   |                                                                                   |                                          |                                                                                                    |                                                                                         |                                                                          |
|            |                                                                                   |                                                                                   |                                          |                                                                                                    |                                                                                         |                                                                          |

| Г |      |                 |           |         |         |
|---|------|-----------------|-----------|---------|---------|
|   | 學校   | 投委會             | 學校 3      | 斑別      | 4A      |
|   | 學生清單 | 置<br>匯出學生 批量更改發 | 8碼 批量更新   | 下載模板    |         |
|   | 班別編號 | 學生編號            | 學生登錄碼     | 學生姓名(英) | 學生姓名(中) |
|   | 4A   | 1               | S0194A001 | 4A (1)  | 4A (1)  |
|   | 4A   | 2               | S0194A002 | 4A (2)  | 4A (2)  |

| 學生清單 *This is the preview of the uploaded file, click SAVE to proceed the import operation. |      |      |           |                   |         |  |  |
|---------------------------------------------------------------------------------------------|------|------|-----------|-------------------|---------|--|--|
| # 个                                                                                         | 班別編號 | 學生編號 | 學生登錄碼     | 學生姓名 (英)          | 學生姓名(中) |  |  |
| 1                                                                                           | 6A   | 1    | S0196A001 | Tracy             | 李小芳     |  |  |
| 2                                                                                           | 6A   | 2    | S0196A002 | Paul              | 陳大文     |  |  |
| 3                                                                                           | 6A   | 3    | S0196A003 | Martha            | 張清      |  |  |
| 4                                                                                           | 6A   | 4    | S0196A004 | Fong              | 方芳      |  |  |
|                                                                                             |      |      |           | Rows per page: 10 |         |  |  |

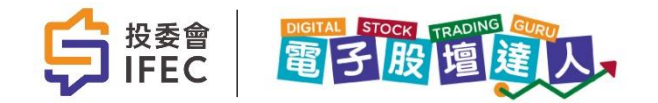

# 2. 進入遊戲

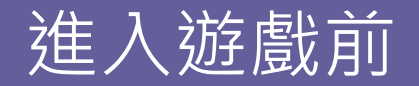

• 準備開始遊戲

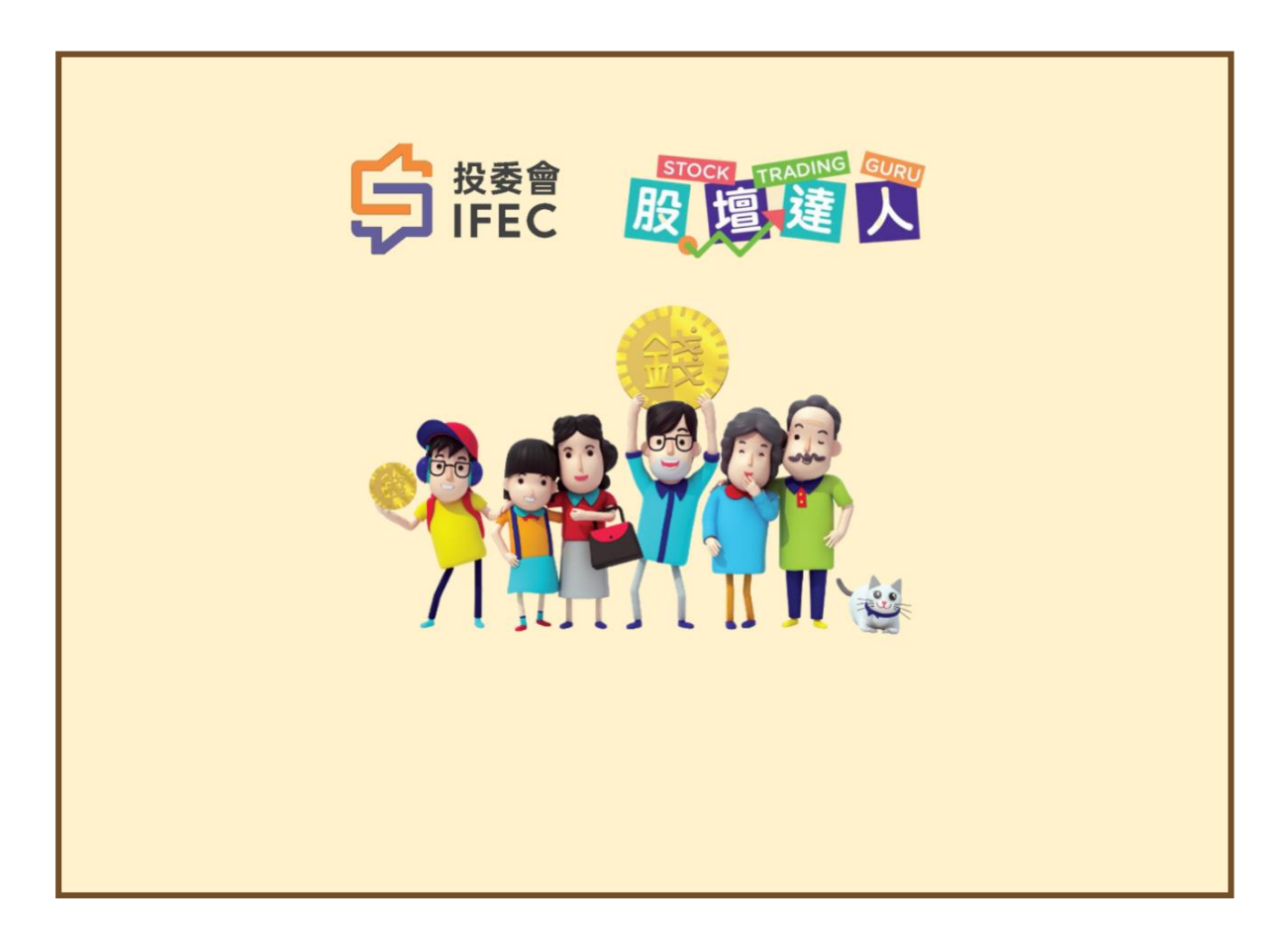

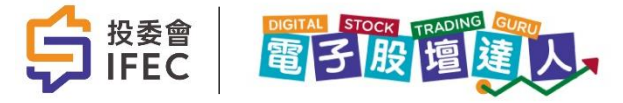

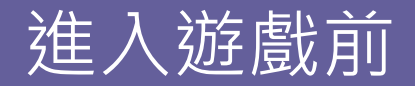

• 遊戲開始前,學生要回答問卷的4條問題,然後按「提交」

| 請在進入遊戲前完成問卷                                     |       |
|-------------------------------------------------|-------|
| 1. 你的性別                                         |       |
| ○男○女                                            |       |
| 2. 你認為設定理財目標重要嗎 ?                               |       |
| ○ 重要 ○ 不重要 ○ 不知道                                |       |
| 3. 你的投資目標是什麼?                                   |       |
| ○ 保本 - 保本並賺取相約銀行存款的回報                           |       |
| ○ 製造入息-以製造穩定入息為主,多於資本增長                         |       |
| ○ 平衡 - 資本増長同時製造穩定入息                             | de la |
| ○ 増長 - 短線投資,快速獲利                                |       |
| ○ 我沒有投資目標                                       |       |
| 4. 你計劃將會投資多少資產在股票市場?                            |       |
| ○ 0% - 25% ○ 26% - 50% ○ 51% - 74% ○ 75% - 100% |       |
| 填好問卷後, 請等待老師指示開始遊戲                              |       |
| 提交                                              |       |
|                                                 |       |

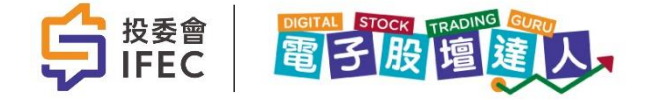

進入遊戲前

- •教師可以留意問卷收集狀態。若有學生未提交問卷,系統會阻止遊戲進行
- 當全部學生已經提交問卷,教師必須按「結束問卷」才可以正式開始遊戲

| 學生清單                  |        |    |          |              |              |
|-----------------------|--------|----|----------|--------------|--------------|
| 參與學生人數<br>已提交開始問卷人數   | 1<br>0 |    | 問卷調查     | 進行中,請點擊按鈕    | 結束問卷<br>結束問卷 |
| 名稱                    | 學生編號 ↑ | 狀態 | 已分配遊戲室   | 角色已分配        | 問卷收集狀態       |
| Student_2             | 2      | 離線 |          |              |              |
| Student_3             | 3      | 在線 | 遊戲室 001  | 阿錢           |              |
| Student_4             | 4      | 離線 |          |              |              |
| Student_5             | 5      | 離線 |          |              |              |
| Student_6             | 6      | 離線 |          |              |              |
| Student_7             | 7      | 離線 |          |              |              |
| Student_8             | 8      | 離線 |          |              |              |
| Sample Name (Chinese) | 99     | 離線 |          |              |              |
|                       |        |    | Rows per | page: 10 🕶 1 | l-8 of 8 < > |

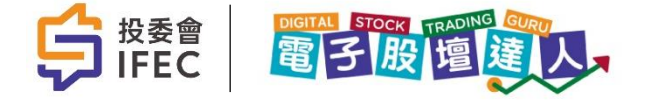

遊戲開始

- •開始時,每個玩家有由遊戲設定的資產(現金及持有股票的總值)
- 學生需要在指定時間內決定買不買保險,這是購買保險的唯一機會,以保障在遊戲中將會 遇到的個人事件 (見後詳述)

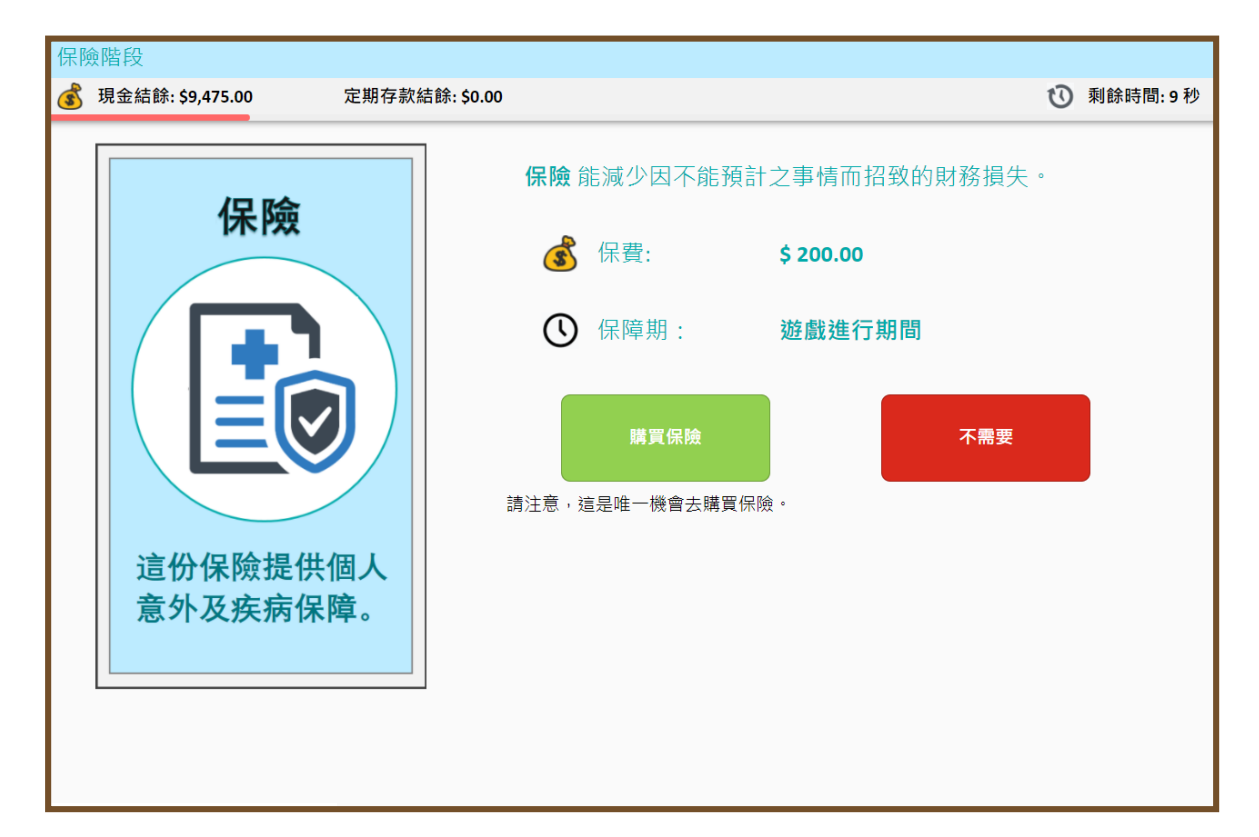

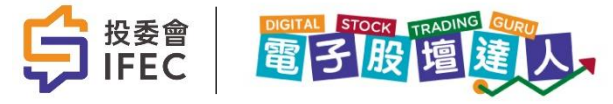

### 遊戲開始(續)

- 學生需要在指定時間內,決定存放多少錢做定期存款,這是進行存款的唯一機會
- 如決定投放定期存款,往後在第4,8,12,.....個交易日完結前的「定期存款 分派利息」內便會 顯示該學生的定期存款定金,賺取利息及總賺取利息

| 定期 | 期存款階段                                       |                                         |    |         |
|----|---------------------------------------------|-----------------------------------------|----|---------|
| ٢  | 現金結餘: \$9,475.00 定期存款                       | 7結餘: \$0.00                             | U  | 剩餘時間:5秒 |
|    | 定期存款證明                                      | <b>定期存款</b> 是一個低風險的投資選擇,提供固定回幸<br>並且保本。 | 反, |         |
|    |                                             | × 每期利率: 4%                              |    |         |
|    |                                             | 我將以下金額存放到定期存款                           |    |         |
|    |                                             | - HK\$ 港幣 0 +                           |    |         |
|    | Que                                         | 確認                                      |    |         |
|    | グロー         グロー           第名授權         第名授權 | 請注意,這是唯一機會去投放定期存款。                      |    |         |
|    |                                             |                                         |    |         |
|    |                                             |                                         |    |         |
|    |                                             |                                         |    |         |

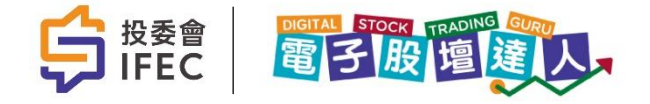

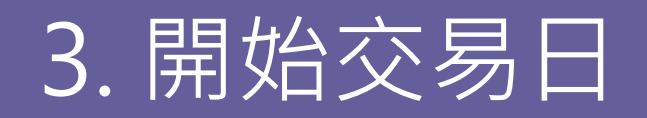

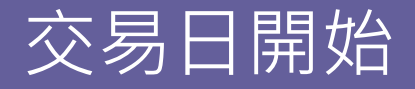

• 第一個交易日開始

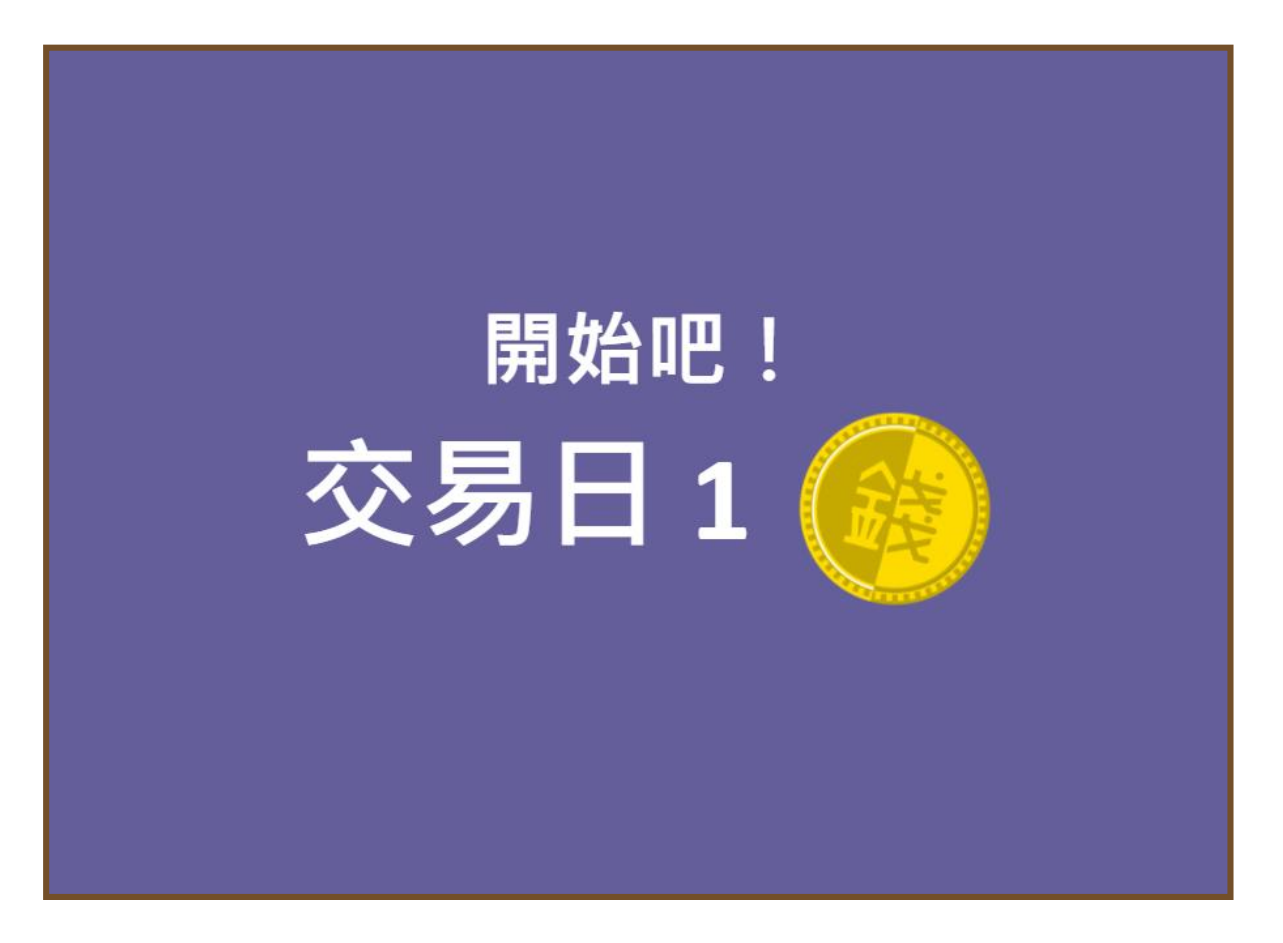

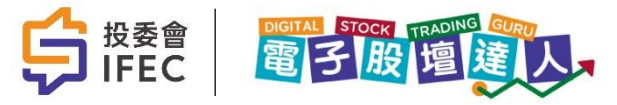

### 財經新聞1

- 每個交易日開始前,都會出現今日重點財經新聞,讓玩家了解股票價格升跌而決定進行買賣
- 玩家亦可以知道相關事件,對股價的影響
- 在第2, 6, 10,......交易日,此版面亦會顯示各股所派的股息。每次派息都有機會受市場事件影響 而有所調整

| 香港財經日報                                       |           |          |                    |            |
|----------------------------------------------|-----------|----------|--------------------|------------|
| 🙆 即時股票報價                                     | ₹: 珠江地產   | \$334.80 | - \$25.20 (-7.00%) |            |
| 今日重點財                                        | 經新聞       |          |                    |            |
| <b>利率突然上升</b><br>2021/11/19 10:19<br>利率突然上升令 | *         |          |                    |            |
|                                              | 104111144 |          |                    |            |
|                                              | 相關        | 股票       |                    | 派息         |
| 科網國際                                         | \$96.08   |          | - \$8.92 (-8.50%)  | 今天沒有任何派息活動 |
| 匯財金融                                         | \$240.5   | 0        | - \$19.50 (-7.50%) |            |
| 珠江地產                                         | \$334.8   | 0        | - \$25.20 (-7.00%) |            |
| 環保電力公司                                       | \$304.0   | 0        | - \$16.00 (-5.00%) |            |
| 香港企業控股                                       | \$197.4   | 0        | - \$12.60 (-6.00%) |            |
|                                              |           |          |                    |            |

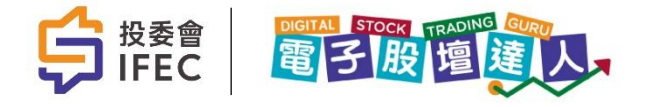

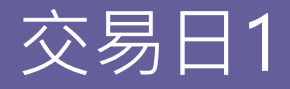

- 每個交易日都會即時顯示玩家目前的現金結餘,包括交易前及交易後
- 老師可在「遊戲操作」的「參數」中調整每筆股票的交易稅,亦可調整每個交易日許可賣出及 買入股票的總數上限

| 交易日1                     |                          |                          |                          |                          |
|--------------------------|--------------------------|--------------------------|--------------------------|--------------------------|
|                          |                          |                          |                          | 🔞 剩餘時間: 26 秒             |
|                          |                          |                          |                          | 檢視我的投資組合                 |
| 你的現金結餘                   | 交易前                      | \$9,475.00               | 交易後 \$9,                 | 475.00                   |
| 科網國際                     | 医乳 匯財金融                  | 珠江地產                     | 環保電力公司                   | 香港企業控股                   |
| \$96.08                  | \$240.50                 | \$334.80                 | \$304.00                 | \$197.40                 |
| - \$ 8.92 (-8.50%)       | - \$ 19.50 (-7.50%)      | - \$ 25.20 (-7.00%)      | - \$ 16.00 (-5.00%)      | - \$ 12.60 (-6.00%)      |
| 如未活 <b>山股票</b> ,<br>將損失  |                          |                          |                          |                          |
| 你持有5股                    | 你持有 0 股                  | 你持有 0 股                  | 你持有 0 股                  | 你持有 0 股                  |
| 夏入 / 賣出                  | 夏入 / 夏出                  | 夏入 / 夏出                  | 夏入 / 夏出                  | 夏入 / 夏出                  |
| - +                      | - +                      | - +                      | - +                      | - +                      |
| *交易費 <b>\$0.00</b><br>用: | *交易費 <b>\$0.00</b><br>用: | *交易費 <b>\$0.00</b><br>用: | *交易費 <b>\$0.00</b><br>用: | *交易費 <b>\$0.00</b><br>用: |
| 總共: \$0.00               | 總共: \$0.00               | 總共: \$0.00               | 總共: \$0.00               | 總共: \$0.00               |
|                          | 請審社                      | 視你的交易資料,然後按「社            | 確認交易」<br>                |                          |
| 總交易成                     | 本 <b>\$0</b>             |                          | 確認                       | 交易                       |
| *交易費用包括經紀佣金、印花稅          | 、交易徵費等                   |                          |                          |                          |
|                          |                          |                          |                          |                          |

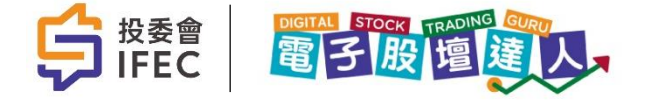

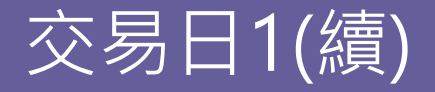

- 當玩家輸入股票買賣指示後,系統會即時顯示個別股票交易費用,同時現金結餘亦會相應調整
- 玩家需要在時間結束前,進行買賣指示,並需按下「確認交易」,方為完成
- •5隻股票的股價,以顏色、價格及百分比,區分與上一個交易日的升跌
- 玩家亦可以留意總交易成本,即包括經紀佣金、印花稅、交易徵費等

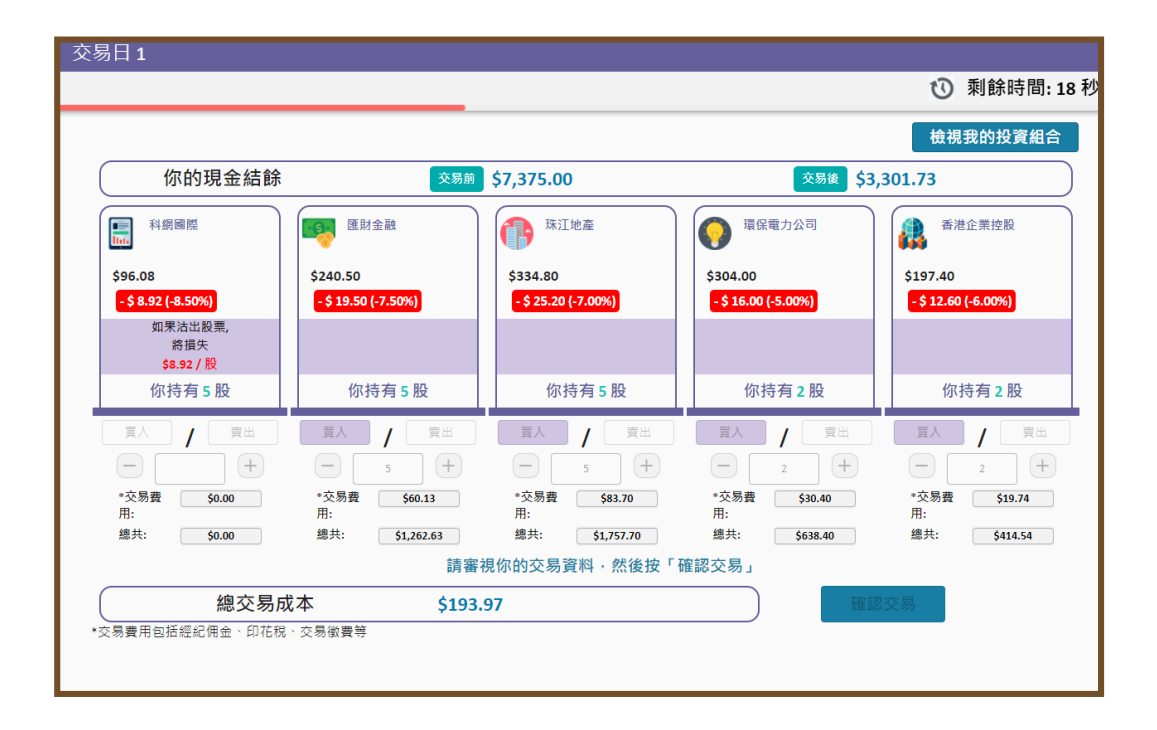

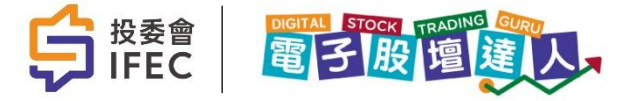

個人事件

- 每個交易日後,會根據老師設定的個人事件發生機率來決定是否出現個人事件
- 若玩家在遊戲開始前,已經購買保險,往後遇上保險適用的個人事件(如有意外或需求醫等)
   便可受保,免去扣除現金

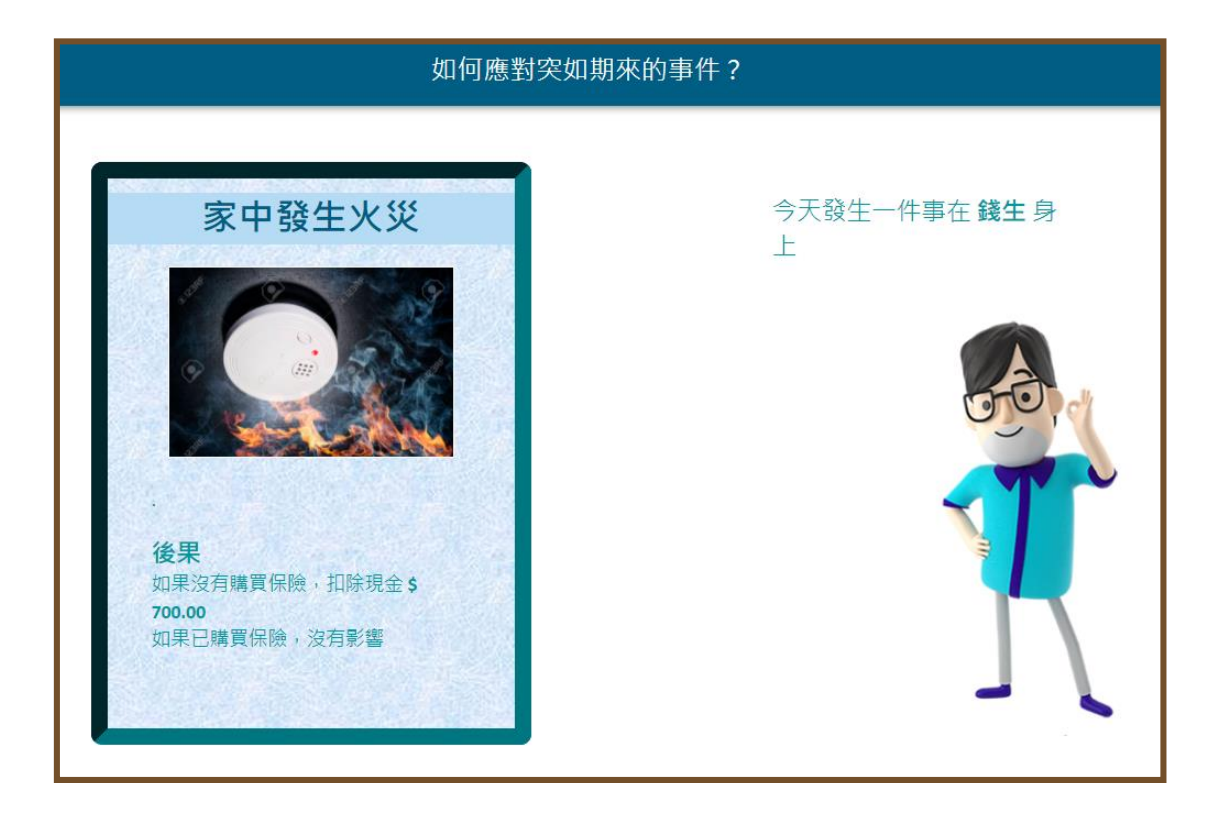

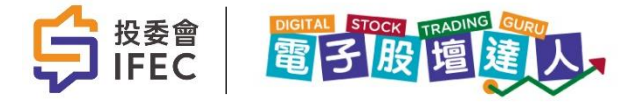

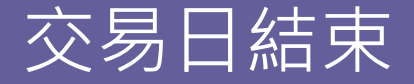

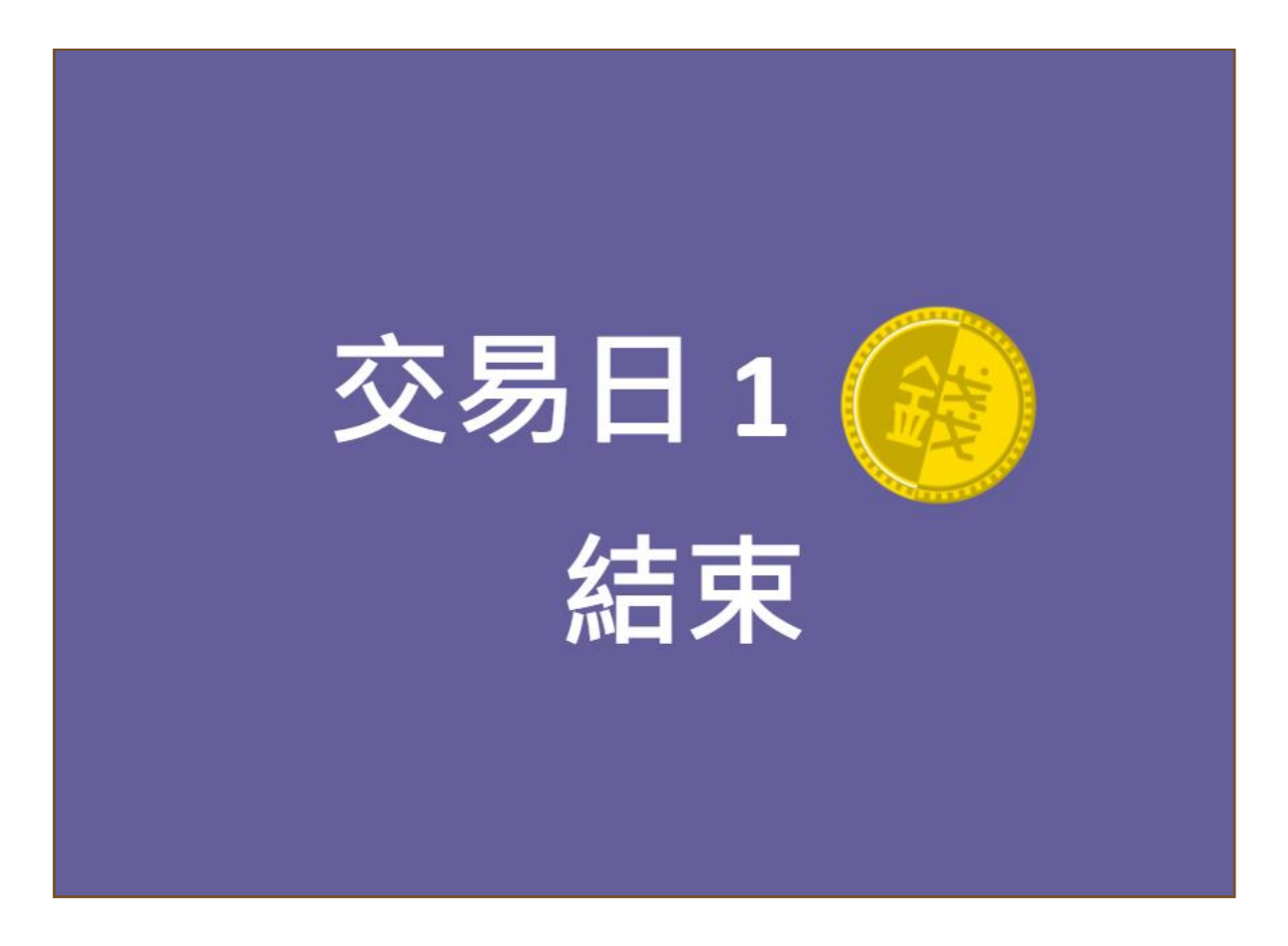

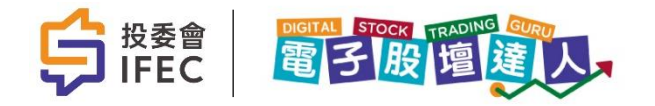

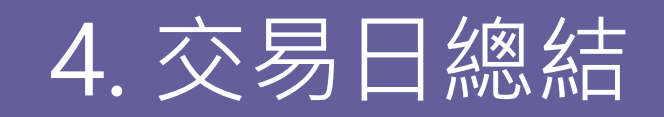

遊戲房總結1

- 每個交易日完結,系統會自動總結各個遊戲房內4位玩家的排名
- 排名由每位玩家的資產總額決定,包括股票總值、定期存款額及現金結餘
- 系統會為每位玩家比較上一個交易日的資產總額變化,以顏色區分資產的變化

| 交 | 易日1完結-遊戲房                   | ら<br>總結                        |             |                             |                               |             |
|---|-----------------------------|--------------------------------|-------------|-----------------------------|-------------------------------|-------------|
|   | <b>夏</b> 錢嫲嫲                | 名次 #1                          | \$ 9,955.40 | 學生名字                        | 名次 #2                         | \$ 9,829.01 |
|   | <b>\$ 480.40</b><br>股票總值    | <b>- \$ 44.60</b><br>與上一個交易日   | 七較          | <b>\$ 3,008.20</b><br>股票總值  | - <b>\$ 170.99</b><br>與上一個交易E | ]比較         |
|   | <b>\$ 4,737.00</b><br>定期存款額 | <b>\$ 4,738.00</b><br>現金       |             | <b>\$ 1,300.00</b><br>定期存款額 | <b>\$ 5,520.81</b><br>現金      |             |
|   | 錢生                          | 名次 #3                          | \$ 9,755.40 | 錢太                          | 名次 #4                         | \$ 9,755.40 |
|   | <b>\$ 480.40</b><br>股票總值    | <b>- \$ 244.60</b><br>與上一個交易日[ | 七較          | <b>\$ 480.40</b><br>股票總值    | <b>- \$ 244.60</b><br>與上一個交易E | 出較          |
|   | <b>\$ 0.00</b><br>定期存款額     | <b>\$ 9,275.00</b><br>現金       |             | <b>\$ 2,318.00</b><br>定期存款額 | <b>\$ 6,957.00</b><br>現金      |             |

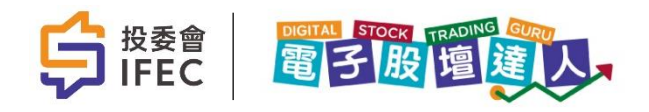

班房總結

- 遊戲房總結後,系統會自動總結同一班別內所有玩家的排名
- 排名由每位玩家的資產總額決定,包括股票總值、定期存款額及現金結餘
- 系統會為每位玩家比較上一個交易日的資產總額變化,以顏色區分資產的變化

| 交易日1完結-全班總結         |                     |                            |  |
|---------------------|---------------------|----------------------------|--|
| <b>1st</b> 學生名字 (你) | 總資產:<br>\$ 9,829.01 | 在交易日1後 資產變化<br>- \$ 170.99 |  |

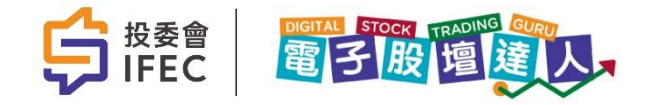

## 第2,6,....個交易日:公司分派股息階段

•遊戲會在第2,6,.....個交易日前,相關公司會派發股息

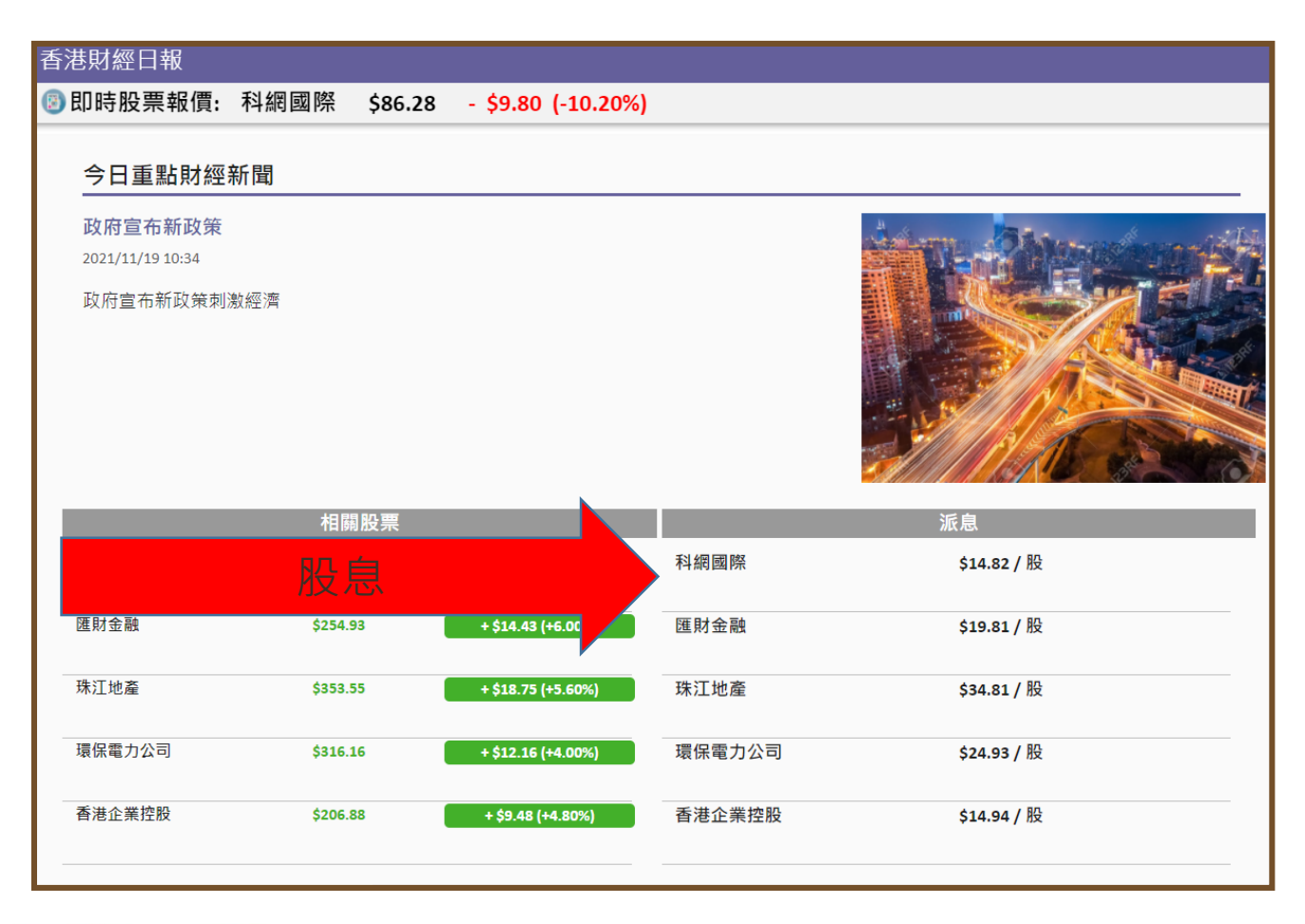

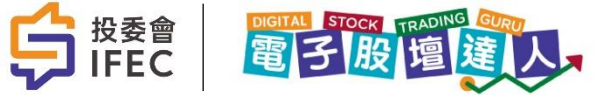

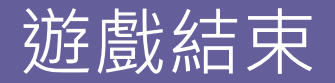

• 當所有交易日完結,遊戲便會結束

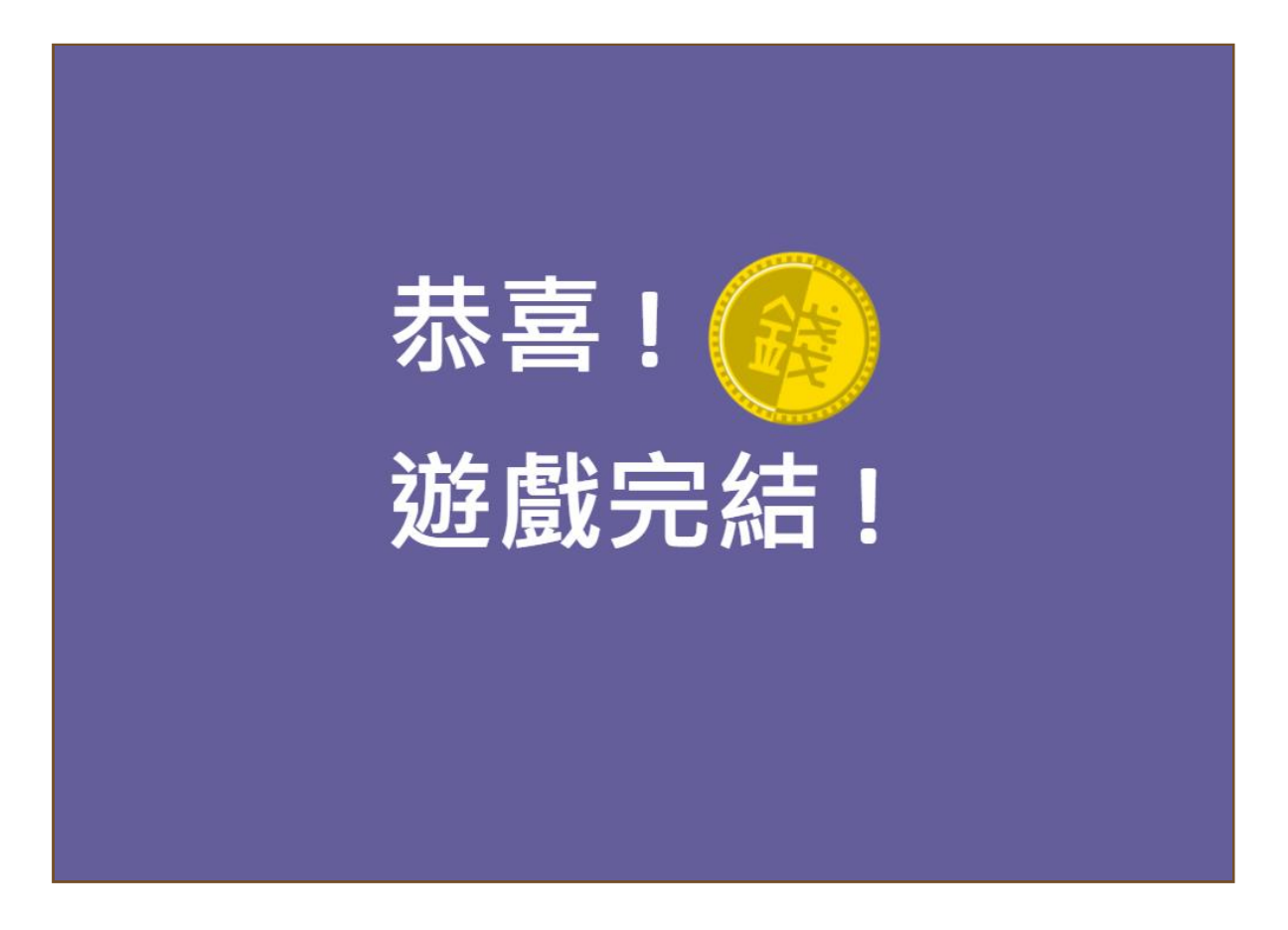

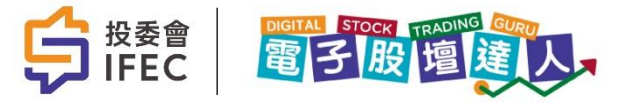

# 5. 所有交易日完結

遊戲結束後

- 遊戲結束後,學生要回答5條問題,然後按「提交」
- 跟遊戲開始前一樣,當全部學生已經提交問卷,教師必須按「結束問卷」才進入結果分析

| 遊戲已經完成! 在進入你的分析結果前,請以你在遊戲中取得的經驗完成問卷。                                                                                                    |            |
|----------------------------------------------------------------------------------------------------|------------|
| <ul> <li>○ 製造入息 - 以製造穩定入息為主,多於資本增長</li> <li>○ 平衡 - 資本増長同時製造穩定入息</li> <li>○ 増長 - 短線投資,快速獲利</li> <li>○ 我沒有投資目標</li> <li>3. 你預期未來計劃將會投資多少資產在股票市場?</li> <li>○ 20% 21% ○ 26% 50% ○ 54% 21% 0 25% 100%</li> </ul> |            |
| <ul> <li>0 0% - 25% 0 26% - 50% 0 51% - 74% 0 75% - 100%</li> <li>4. 你是否同意這遊戲有助你增加對股票交易的認識?</li> <li>○ 同意 ○ 不同意 ○ 不知道</li> <li>5. 你對『電子股壇達人』有沒有其他意見或改善建議?</li> </ul>                                        | <u>ر</u> ا |
|                                                                                                    |            |

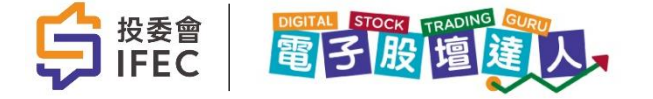

### 我的投資組合

- 遊戲結束後(或於每次交易日後),系統會總結玩家的總資產、現金結餘、定期存款結餘及 是否有購買保險
- 投資組合內5隻股票的平均買入成本、總成本、現價、總價值及總損失亦可以一目了然。方 便學生反思自己的投資策略

| 我的投資組合            |                                |                           |                        |                           |                          |
|-------------------|--------------------------------|---------------------------|------------------------|---------------------------|--------------------------|
| 💰 總資產: \$9,897.18 | 現金結餘:                          | \$2,218.67                | 定期存款結餘: \$1,900.00     |                           | 🛈 剩餘時間:秒                 |
| 返回學習成果            |                                |                           |                        |                           | 🎯 保險保障: 有                |
| 科網國際              |                                |                           |                        |                           |                          |
| <b>7</b><br>股     | <b>\$ 97.14 / 股</b><br>平均買入成本  | <b>\$ 679.96</b><br>總成本   | <b>\$ 86.78</b><br>現價  | <b>\$ 607.46</b><br>總價值   | -\$ 72.50<br>總損失         |
| 匯財金融              |                                |                           |                        |                           |                          |
| 5<br>股            | <b>\$ 240.50 / 股</b><br>平均買入成本 | <b>\$ 1,202.50</b><br>總成本 | <b>\$ 243.59</b><br>現價 | <b>\$ 1,217.95</b><br>總價值 | +\$ 15.45<br>總收益         |
| 珠江地產              |                                |                           |                        |                           |                          |
| <b>8</b><br>股     | <b>\$ 330.69 / 股</b><br>平均買入成本 | <b>\$ 2,645.55</b><br>總成本 | <b>\$ 323.85</b><br>現價 | <b>\$ 2,590.80</b><br>總價值 | - <b>\$ 54.75</b><br>總損失 |
| 環保電力公司            |                                |                           |                        |                           |                          |
| <b>2</b><br>股     | <b>\$ 304.00 / 股</b><br>平均買入成本 | <b>\$ 608.00</b><br>總成本   | <b>\$ 297.19</b><br>現價 | <b>\$ 594.38</b><br>總價值   | <b>-\$ 13.62</b><br>總損失  |
| 香港企業控股            |                                |                           |                        |                           |                          |
| <b>4</b><br>服     | <b>\$ 194.69 / 股</b><br>平均買入成本 | <b>\$ 778.76</b><br>總成本   | <b>\$ 191.98</b><br>現價 | <b>\$ 767.92</b><br>總價值   | - <b>\$ 10.84</b><br>總損失 |

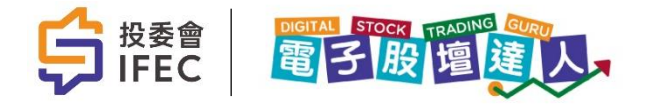

### 我的投資組合(續)

• 系統亦會顯示一個完整的投資分析圖給玩家參考

| 我的投資組合            |                                   |                                                   |                            |                                             |                         |         |
|-------------------|-----------------------------------|---------------------------------------------------|----------------------------|---------------------------------------------|-------------------------|---------|
| 💰 總資產: \$9,897.18 | 現金結餘:\$                           | 2,218.67 5                                        | 定期存款結餘: <b>\$1,900.0</b> 0 | )                                           | Ū                       | 剩餘時間: 秒 |
| 環保電力公司            | ć 204.00 / M                      | ¢ (00.00                                          | 6 207 10                   | Ć 504 20                                    | £ 12 C2                 |         |
| ∠<br>股            | 3 304.00 / 10<br>平均買入成本           | <b>\$ 608.00</b><br>總成本                           | <b>3 297.19</b><br>現價      | ♀ <b>554.58</b><br>總價值                      | -> 13.62<br>總損失         |         |
| 香港企業控股            |                                   |                                                   |                            |                                             |                         |         |
| <b>4</b><br>股     | <b>\$ 194.69 / 股</b><br>平均買入成本    | <b>\$ 778.76</b><br>總成本                           | <b>\$ 191.98</b><br>現價     | <b>\$ 767.92</b><br>總價值                     | <b>-\$ 10.84</b><br>總損失 |         |
|                   | <del>書道。</del><br>7<br>環保電<br>6.0 | 現金<br>22.4%<br>22.4%<br>力公司<br>%<br>床江旭企<br>26.2% |                            | 定期存款<br>19.2%<br>料網國際<br>6.1% 医財金融<br>12.3% |                         |         |

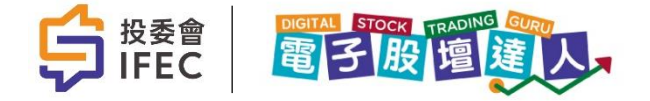

### 我的結果分析和延伸學習

- 系統會總結玩家的投資表現,分析其投資選擇風險程度
- 頁面會顯示玩家的最終排名、資產總值、股票總交易成本,以及總資產與本金的變化,並 提出反思問題,讓學生思考自己在遊戲中做過的投資及理財決定
- 系統會按照遊戲中行為,讓玩家得到不同的獎章
- 延伸學習部分會提供連結到投委會網頁內容

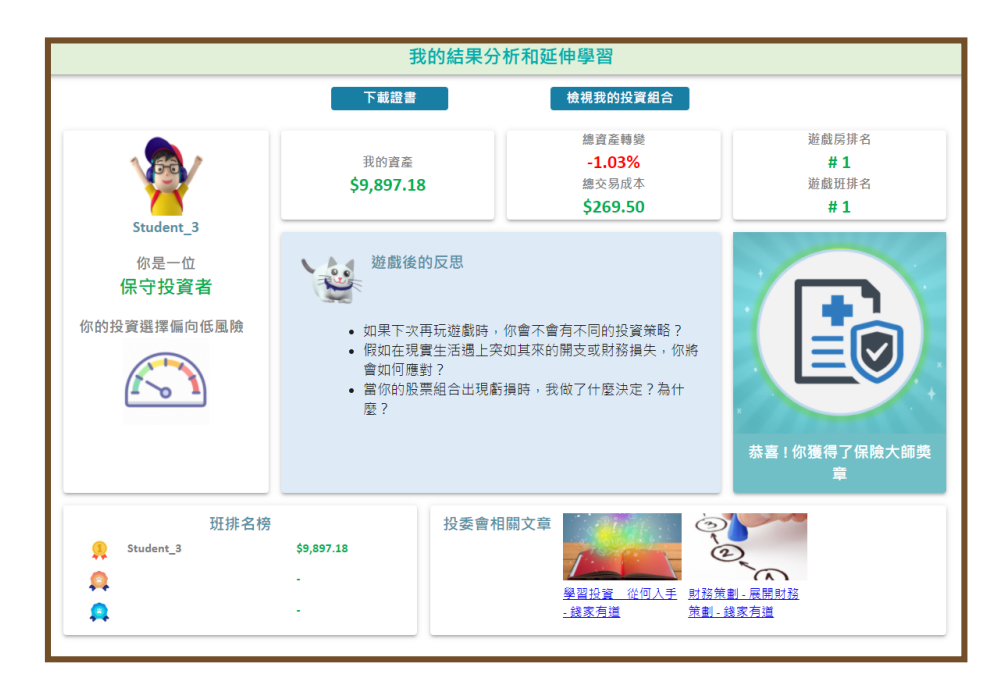

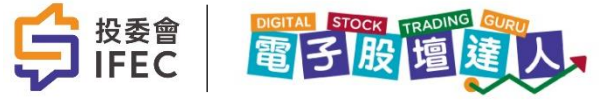

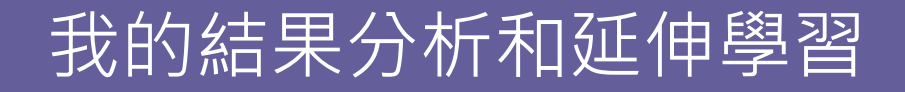

- 最後系統會顯示一張電子證書給每一位玩家,玩家亦可以下載證書為PDF檔案收藏
- 學校及學生名字是根據系統設定帳戶名稱而定

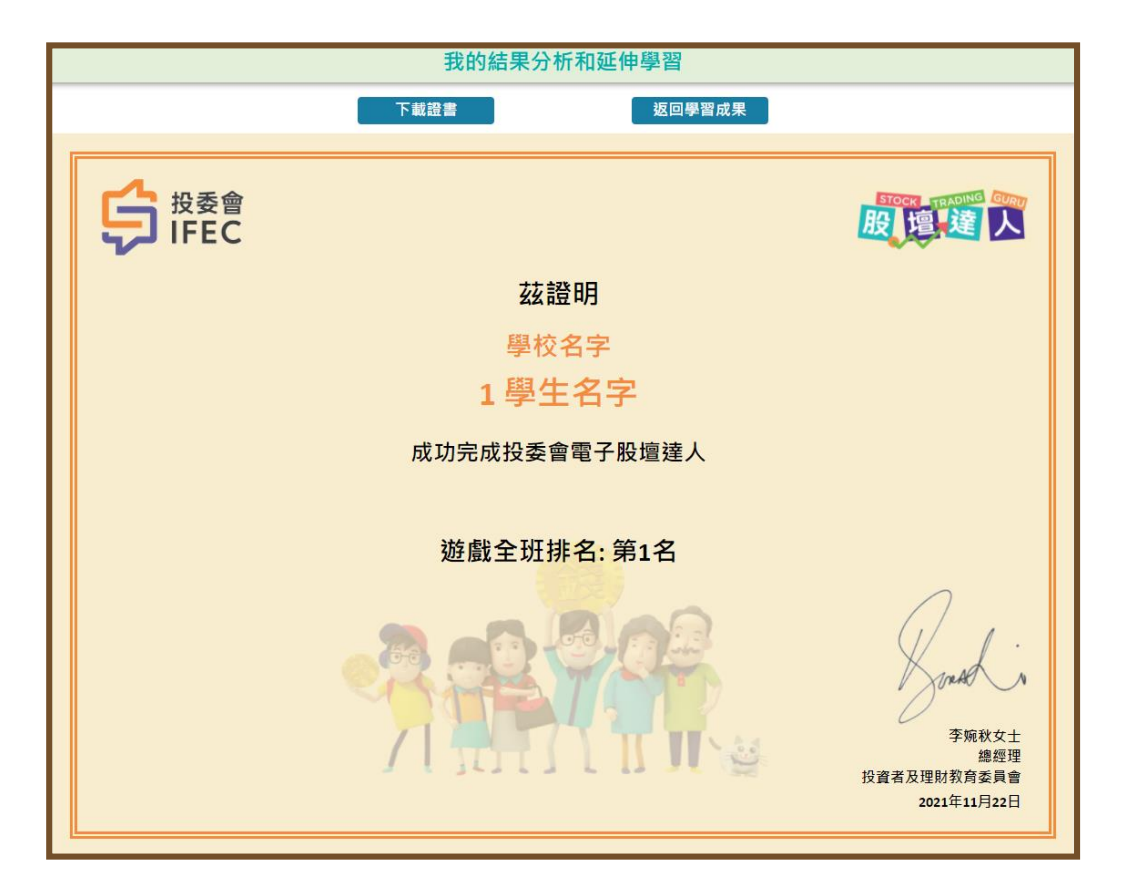

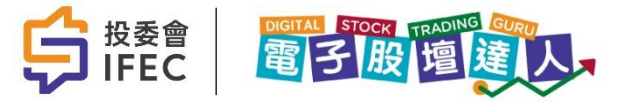

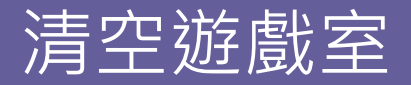

• 遊戲結束後,教師可以按「結束」及「清空遊戲室」,讓下一位教師使用新的遊戲室

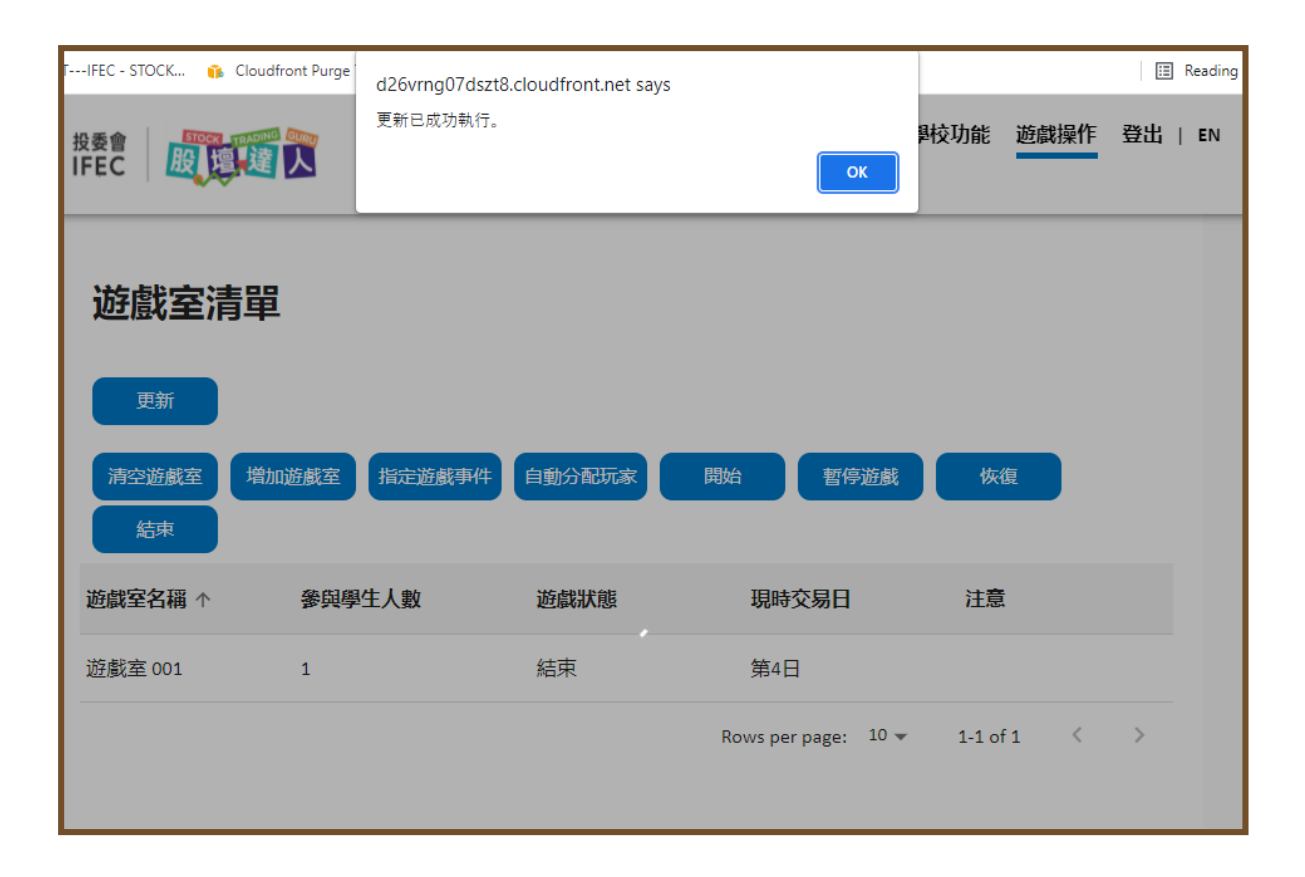

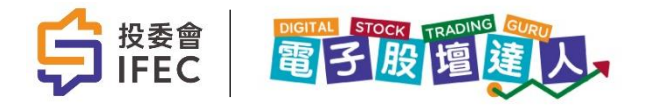

# 6. 其他進階功能

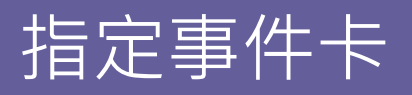

•教師可預設市場事件出現次序,並可在交易日前提醒學生,增強教學效果

| 更新                      | 指定市場事件卡設置                |           |                                         |                        |     |
|-------------------------|--------------------------|-----------|-----------------------------------------|------------------------|-----|
| 清空游戲                    | 市場事件卡                    | 交易日       |                                         |                        |     |
|                         | 多家上藍壽公司宣布今年不派息,投資者感到失望 ▼ | 3         |                                         | 去業率創新高,本地經濟預計將會陷入衰退    |     |
|                         | 市場事件卡                    | 交易日       |                                         | 國民生產總值預期上升,明年經濟前景樂觀    |     |
| 遊戲室名稱                   | 政府宣布新政策刺激經濟 🔻            | 4         |                                         | 政府宣布新政策刺激經濟            |     |
|                         | 市場事件卡                    | 交易日       |                                         | 香港住宅銷售創新高              |     |
|                         | 本地主要銀行調高儲蓄利率 🔻           | 10        |                                         | 油價接連破頂,商業的盈利能力受到威脅     | 交易日 |
|                         |                          |           |                                         | 多家上藍壽公司宣布今年不派息,投資者感到失望 | 3   |
| 學生清                     | 增加事件卡 删除事件卡              |           |                                         | 本地主要銀行調高儲蓄利率           | 交易日 |
| 宏印四生 人間                 |                          |           |                                         | 本地主要銀行調低儲蓄及貸款利率        | 4   |
| 8 <del>76 4</del> 17 (8 |                          |           |                                         | 多間上市公司因收入增長,增加派息       | *** |
|                         |                          |           | 「「「「」」「「」」「「」」「「」」「「」」「」」「「」」「」」「」」「」」「 | 新太陽能技術推出               | 200 |
| 3稱                      | 學生編號 ↑ 狀態                | 已分配遊戲室 角色 | 3分配 問卷收集狀態                              | 投資者對科網股泡沫爆破感到突然        | 10  |
|                         |                          |           |                                         | 股市持續錄得熱錢流入             |     |
| tudent 2                | 2 新編                     |           |                                         | 增加事件卡 删除事件卡            | -   |

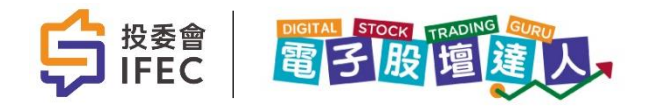

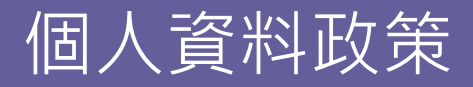

學校管理員/老師為建立和維護「學生帳戶」而提供的個人資料可能包括未成年人(18歲 以下兒童)的個人資料。學校管理員/老師必須(i)要求未成年人的父母或監護人閱讀本隱 私政策聲明,以及(ii)未經其父母或監護人同意,不得參與任何遊戲或向我們提供未成年人 的個人資料。

如透過「學生帳戶」向我們提供未成年人的任何個人數據,相關學校管理員/老師須確認已 獲得相關未成年人家長或監護人的同意。

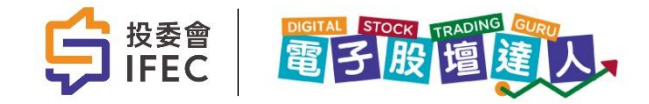

### 股壇達人網頁(附電子「股壇達人」教師使用手冊)

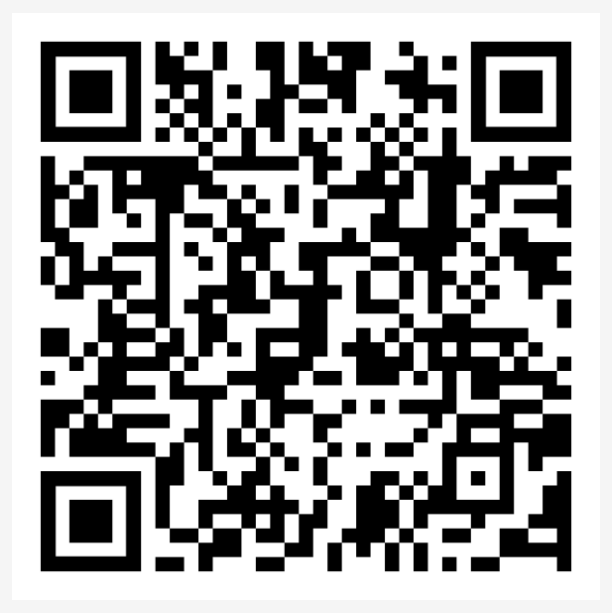

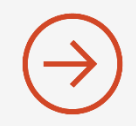

https://bit.ly/3Nvml6U

### 對電子「股壇達人」有其他問題嗎?

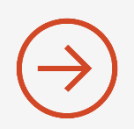

請聯絡「樂在棋中社會企業有限公司」查詢

聯絡人: Flora Yung / Tony Chung

電郵:dstg@pob.hk

WhatsApp : (852) 6104 4544